# 总线转 DALI 模块 使用说明书 V3.1

# 目录

| <i>—</i> `, | 概述1                                    |
|-------------|----------------------------------------|
| _           | 性能会粉 1                                 |
|             | 11111111111111111111111111111111111111 |
| 三、          | 接口说明2                                  |
| 四、          | 工程调试                                   |
| 五、          | 注意事项11                                 |
| 六、          | 关于本说明书11                               |
| 七、          | 间接损害免责申明11                             |
|             |                                        |

000000

总线转DALI模块

BUS

9908

662

### 一、概述

- ▶ 进口原装继电器,质量保证;
- ▶ 磁保持继电器,超大抗冲击电流;
- ▶ 将 DALI 系 统纳入到 GT 总线系统中进行集中控制;
- ▶ 支持单色 DT6, 双色 DT8;
- ▶ 支持 64 个节点
- ▶ 支持开、关、调整亮度、调节色温等命令
- ▶ 支持延迟控制
- ▶ 标准 35mm 导轨式安装;
- ▶ 可纳入全宅智能控制系统。

# 二、性能参数

|          | 运行电压           | DC12V/24V                |  |  |  |
|----------|----------------|--------------------------|--|--|--|
| 电源供应     | 静态电流(预估)       | 55mA@DC12V, 32mA@DC24V   |  |  |  |
|          | 工作电流(预估)       | 300mA@DC12V, 150mA@DC24V |  |  |  |
|          | 1路 50A 强电输出    |                          |  |  |  |
|          | 单路<1000W(阻性负载) |                          |  |  |  |
| 1111135日 | 1路GT-BUS总线通信接口 |                          |  |  |  |
|          | 1路DALI总线通信接口   |                          |  |  |  |
| 人机态万接口   | 总线收发信号指示灯      |                          |  |  |  |
|          | 工作状态指示灯        | 1                        |  |  |  |
| <br>  设计 | 型号             | 485-DALI-01              |  |  |  |
|          | 尺寸 (W*D*H)     | 55mm*98mm*44mm           |  |  |  |
| 安装       | 平放或者导轨         |                          |  |  |  |
| 颜色       | 黑色             |                          |  |  |  |

# 三、接口说明

#### 485 接线示意图:

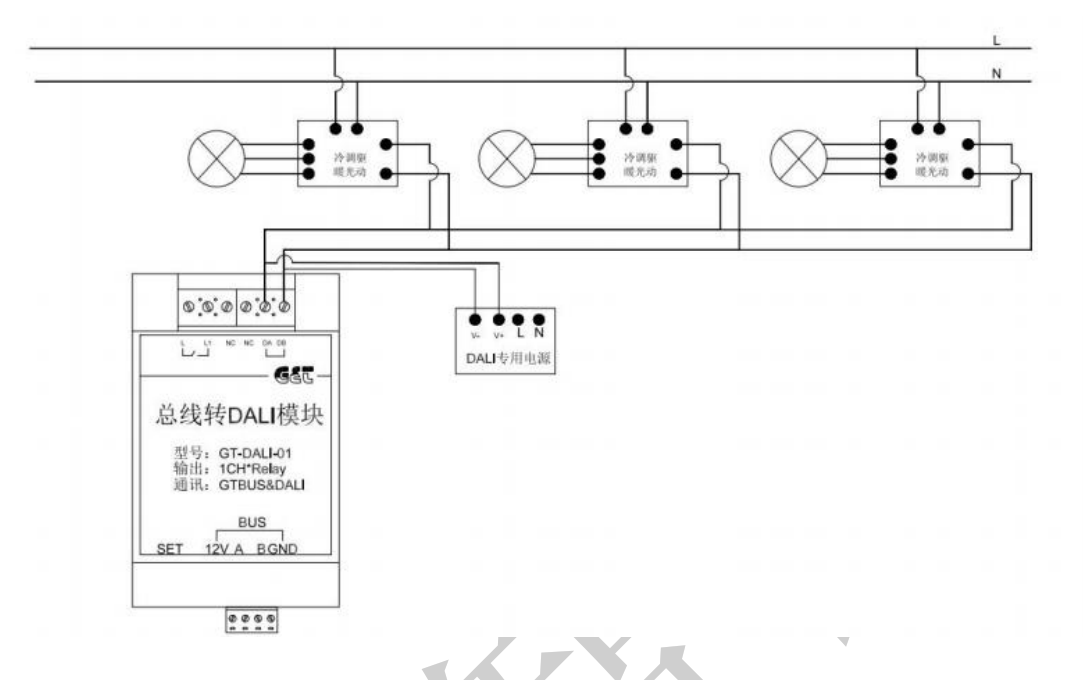

- DALI 驱动接 220v<sup>~</sup>电源
- 信号线手拉手到总线转 DALI 模块
- 注意: 每条 DALI 总线必须标配一个 DALI 专用电源适配器!

#### 四、工程调试说明

1, 模块地址定位及修改(地址范围 0x11-0xFD)

地址定位

1. 点击 APP"修改设备地址"

- 2. 点击 APP"定位"
- 3. 按下模块的 SET 键
- 4. 模块地址会在 APP "原地址"处显示

|                                                | 10 米 115      | < 修改设备地址 |      |              |
|------------------------------------------------|---------------|----------|------|--------------|
| (房屋配置                                          | ī             | 原地址      | 12 > |              |
| No. Con                                        |               | 新地址      | >)   |              |
| ₩ <b>111</b><br>善 JWGTNBOX20220416000<br>② 杭州市 | 200147 转移     | 定位       | 确认   |              |
| ◎ 房间管理                                         | "〇"设备管理       |          | _    |              |
| → 场景管理                                         | ○ 联动管理        |          |      |              |
| 面板配置                                           | 一<br>一<br>子网关 |          |      |              |
| 道 其他设备                                         | 安防报警          |          |      |              |
| 主机配置                                           |               |          |      |              |
| 下载云端数据                                         | 上传设备配置        |          |      |              |
| 修改设备地址                                         | 设置窗帘通道        |          |      |              |
| 主机端口配置                                         | 更换房屋设备        |          |      |              |
|                                                |               | 定位成功     | 1    | $\checkmark$ |
|                                                |               |          |      |              |

地址修改

#### 方法一: 定位-修改

定位到模块地址之后,在 APP 界面"新地址"一栏输入要修改的地址,再点击确 认完成修改。

特别注意:如果系统中存在相同地址的模块,模块地址会一起被修改。建议使用 该方法修改时,总线上只留一个相同地址的模块。

修改完成后再次点击定位,再按下模块 SET 键,确认是否更改成功并做好记录。

| 12 〕<br>确认 |
|------------|
| 确认         |
|            |
|            |
|            |
|            |
|            |
|            |
|            |

#### 方法二: 进入工程模式-修改

按住模块侧面的 SET 键再上电进入工程模式,此时绿色指示灯常亮,一分钟 之内无操作退出工程模式。一分钟之内在 APP 修改地址界面"原地址"一栏输入 00,"新地址"一栏输入要修改的地址,再点击修改即可。修改成功后指示灯恢 复正常闪烁。

修改完成后再次点击定位,再按下模块 SET 键,确认是否更改成功并做好记录。

J IND 14:52

- 🖸 "al 😤 💯 < 修改设备地址 00 > 原地址 新地址 11 > 定位 确认 2, 添加设备 方法一: 单个添加 点击"设备管理"; 选择左侧所属房间,点击右上角的"+"号键; 点击"单个设备"; 产品类型: 色温灯; 所属房间:分配设备所属房间; 品牌 ID: 默认 00 设备地址:模块设置的地址;
- 设备通道: DALI 地址 00 对应通道 00 DALI 地址 10 对应通道 0A 依次类推;
- 点击添加, 返加上级界面。

•

•

•

•

•

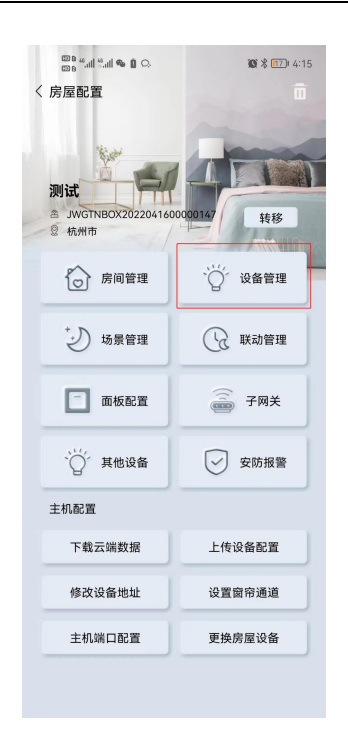

| 设备列表 | all ● 1 Q. 16 + | ∰" <sup>8</sup> | <b>10</b> \$ 50 + 6 |
|------|-----------------|-----------------|---------------------|
| 全屋   | 产品类型            | 单个设备            | 批量操作                |
| 未分配  |                 |                 |                     |
| 隐藏   |                 | 3               | 6                   |
| 地面   |                 |                 |                     |
| 开关   |                 | 2042 42 10      | 8+#T                |
| 可控硅  |                 | 12 THF 台 4小     | LA UR               |
| 面板   | +               | 产品类刑            | GT·鱼湯灯〉             |
| 温控   | ×               | 7 442           |                     |
| 窗帘   |                 | 所属房间            | 客厅 〉                |
| 空调   | × • • •         |                 |                     |
| 影控   |                 | T the           |                     |
| 客厅   | 暂无数据            | 品が早し            | 00 >                |
|      |                 | 设备地址            | 11 >                |
|      |                 | 设备通道            | 00 >                |
|      | 编辑              | *               | hn                  |

#### 方法二:批量添加

- 点击"设备管理";
- 点击右上角的"+"号键;
- 选择图片:选择灯图标;
- 设备名称: 输入自定义名称;
- 产品类型: 色温灯;
- 所属房间:分配设备所属房间;
- 品牌 ID: 默认 00
- 设备地址:模块设置的地址;
- 设备通道: 0-0F (0-0F 是一次性添加 16 个通道 也可自定义)

| <sup>ॗ</sup> ऀऀऀऀऀऀऀऀऀऀऀऀऀऀऀऀऀऀऀऀऀ<br>SF 居屋配置          | <b>昭</b> 常 <b>正</b> 14:15 | <sup>፼</sup> ⊪≝≝≋∎ ☜ ▣ ♀<br>く 设备列表 | ■ * 匝乙) 4:16 | <sup>ᡂ</sup> <sup>∰</sup> யி≟யி <b>க</b> ⇔<br>☆添加设备 | <b>₩</b> \$ (59) + 6:04 |
|--------------------------------------------------------|---------------------------|------------------------------------|--------------|-----------------------------------------------------|-------------------------|
| 测试                                                     |                           | 全屋未分配                              | 产品类型         | 单个设备                                                | 批量操作                    |
| <ul> <li>A JWGTNBOX202204160</li> <li>② 杭州市</li> </ul> | 0000147 转移                | 隐藏地面                               |              | Y                                                   |                         |
| 房间管理                                                   | "〇"设备管理                   | 开关可控硅                              |              | 产品类型                                                | GT·色温灯 〉                |
| *シ 场景管理                                                | ₩ 联动管理                    | 面板温控                               | × (1)        | 所属房间                                                | 客厅 〉                    |
| 面板配置                                                   | 一子网关                      | 窗帘 +<br>空调 <sub>×</sub>            |              | 品牌ID                                                | 00 >                    |
| 、                                                      | ✓ 安防报警                    | 影控客厅                               |              | 设备地址                                                | 11                      |
| 主机配置                                                   |                           |                                    |              | 10.47 12.12                                         | 0.7                     |
| 下载云端数据                                                 | 上传设备配置                    |                                    |              | 设备通道                                                | 0-7                     |
| 修改设备地址                                                 | 设置窗帘通道                    |                                    |              | <b>本</b>                                            | h                       |
| 主机端口配置                                                 | 更换房屋设备                    |                                    |              |                                                     |                         |
|                                                        |                           |                                    | 编辑           |                                                     |                         |

设备添加完后点击设备图标右上角图标,进入设备设置界面,可对开关进行
 "名称修改","分配房间"操作。

**10 %** 59 **†** 6:04

色温灯1107 >

GT·色温灯 〉

< 4

客厅〉

11 >

07 >

| a con<br>a con<br>a con | tuli 🗣 🔿                     | <b>10</b> \$ 59 ≠ 6:04       | © D stall stall € C. |
|-------------------------|------------------------------|------------------------------|----------------------|
| 〈 设备列制                  | Ę                            | +                            | 〈 设备设置               |
| 全屋                      | 产品                           | 类型                           | 设备名称                 |
| 未分配                     | ₹ <sup>w</sup> ₹             | ₹ <sup>w</sup> ₹             |                      |
| 隐藏                      |                              | No.                          | 设备图标                 |
| 地面                      | 客厅                           | 客厅                           |                      |
| 开关                      | ID:00,11-07                  | 已通入 1106<br>ID:00,11-06      | 产品类型                 |
| 可控硅                     |                              |                              |                      |
| 面板                      | ₹ cw Z                       | ₹ <sup>cw</sup> ₹            | 所属房间                 |
| 温控                      | P                            | P                            |                      |
| 窗帘                      | 客厅<br>色温灯1105                | 窖厅<br>色温灯1104                | 设备地址                 |
| 空调                      | ID:00,11-05                  | ID:00,11-04                  |                      |
| 影控                      |                              |                              | 设备通道                 |
| 客厅                      | ₽ <sup>cw</sup>              | ₹ <sup>cw</sup>              |                      |
|                         | 客厅<br>色温灯1103<br>ID:00,11-03 | 客厅<br>色温灯1102<br>ID:00,11-02 | 其他设置                 |
|                         | ₹ cw T                       | ≢ cw 🍒                       |                      |
|                         | 安臣                           | 安臣                           |                      |
|                         |                              | 编辑                           |                      |
|                         |                              |                              |                      |

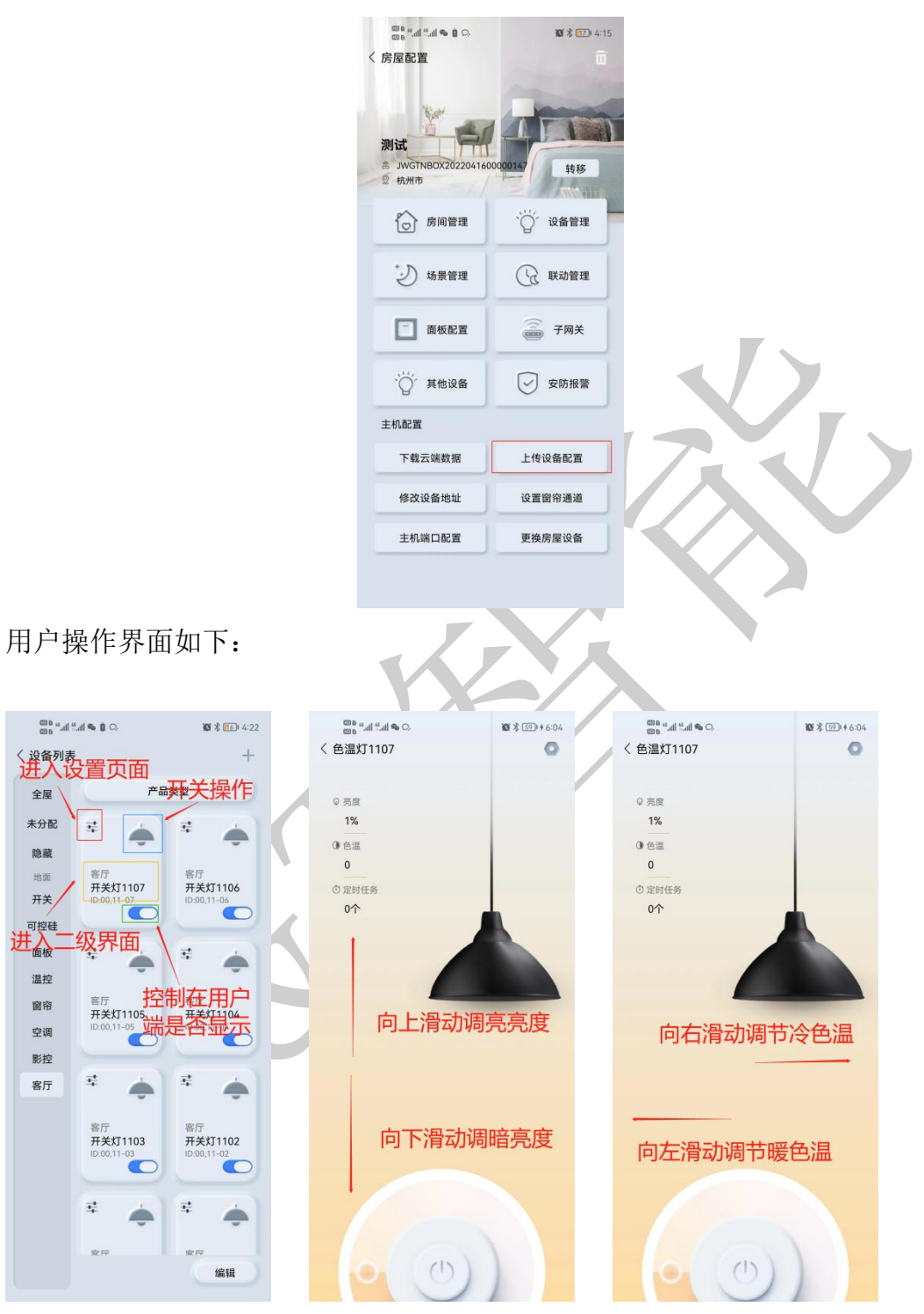

注意:所有设备添加完成后点击上传设备配置!

全屋

未分配

隐藏

地面

开关

可控硅

温控

窗帘

空调

影控

客厅

# 一路 50A 继电器添加(可控制灯具驱动电源开闭)

- 点击"设备管理";
- 选择左侧所属房间,点击右上角的"+"号键; •
- 点击"单个设备";
- 产品类型:选择 GT 普通灯 (选择以后如下图显示的 GT 开关灯);
- 所属房间:分配设备所属房间;
- 品牌 ID: 默认 00 •
- 设备地址: DALI 模块设置的地址; •
- 设备通道: 00; •
- 占土法加 近加上级更而

| ● 设备地址                                                         | : DALI 模块            | 设置的地址                        | ;               |                 |                                           |                 |
|----------------------------------------------------------------|----------------------|------------------------------|-----------------|-----------------|-------------------------------------------|-----------------|
| ● 设备通道                                                         | : 00;                |                              |                 |                 |                                           | Γ.              |
| ● 点击添加                                                         | ,返加上级                | 界面。                          |                 |                 | 17                                        |                 |
| <sup>®®</sup> ≝』≝』● ■ ♀<br>◎® <sup>®</sup> ≝』≝』● ■ ♀<br>〈 房屋配置 | <b>國 % 而</b> 7)+4:15 | <sup>100 4,4</sup><br>く 设备列: | ‱   ● 創 Q.<br>表 | 101 米 1121 4:16 | <sup>□□0</sup> "! "! <b>●</b> ■<br>< 添加设备 | 1 C. 📽 🕏 📧 4:16 |
| <b>测试</b><br>A JWGTNBOX202204160<br>登 杭州市                      | 00001/47<br>转移       | <b>全屋</b><br>未分配<br>隐藏<br>地面 | 产品              | <u>类型</u>       | 单个设                                       | 备批量操作           |
| 房间管理                                                           | "②"设备管理              | 开关<br>可控硅                    |                 |                 | 设备名称                                      | t3              |
| * 场景管理                                                         | 联动管理                 | 面板温控                         | ×               | +               | 产品类型                                      | GT·开关灯 〉        |
| 面板配置                                                           | 一 子网关                | 窗帘空调                         | +<br>×          | '+              | 所属房间                                      | 客厅 >            |
| `︶́´ 其他设备                                                      | ✓ 安防报警               | 影控客厅                         | <br>            | 数据              | 品牌ID                                      | 00 >            |
| 主机配置                                                           |                      | ( )                          |                 |                 | 设备地址                                      | 11 >            |
| 下载云端数据                                                         | 上传设备配置               |                              |                 |                 |                                           |                 |
| 修改设备地址                                                         | 设置窗帘通道               |                              |                 |                 | 设备通道                                      | 00 >            |
| 主机端口配置                                                         | 更换房屋设备               | 7                            |                 |                 |                                           | 添加              |
|                                                                |                      |                              |                 | 编辑              |                                           |                 |
|                                                                |                      |                              |                 |                 |                                           |                 |

设备添加完后点击设备图标右上角图标,进入设备设置界面,可对开关进行
 "名称修改","分配房间"操作。

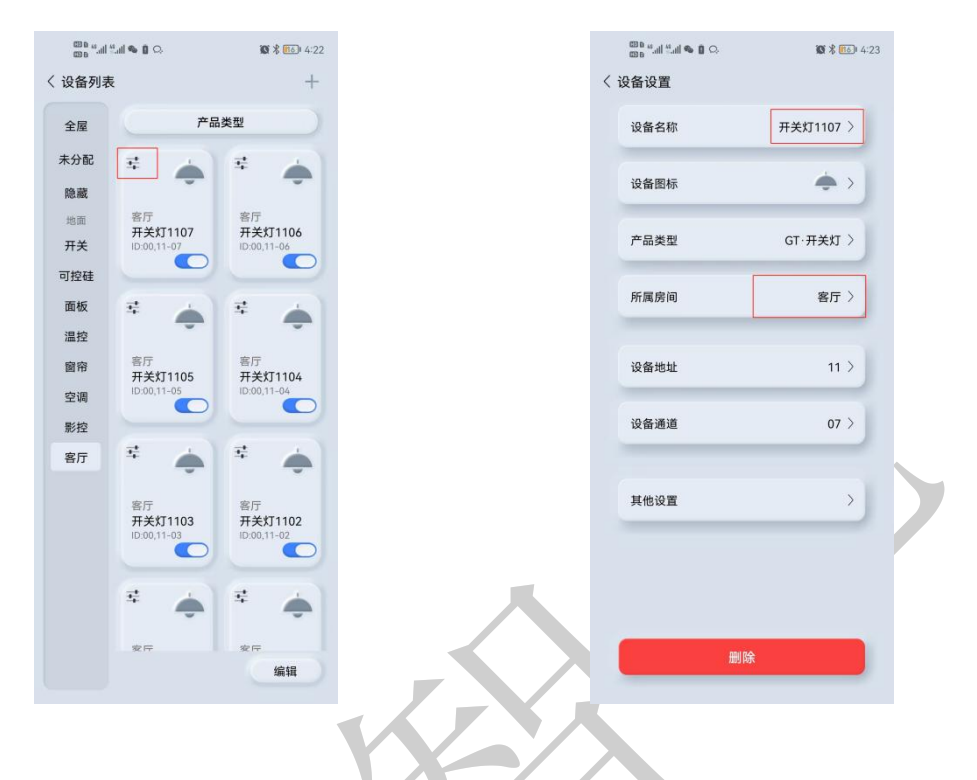

注意:所有设备添加完成后点击上传设备配置!

| ~ | 00 🖬 🐠 ili                         | <b>10 % 11</b> 5 |
|---|------------------------------------|------------------|
|   | く房屋配置                              | -                |
|   | 测试<br>a JWGTNBOX202204160<br>章 杭州市 | 0000147 转移       |
|   | 房间管理                               | `∅́´ 设备管理        |
|   | 参 场景管理                             | ₩→管理             |
|   | 面板配置                               | 중 子网关            |
|   | "一"其他设备                            | ✓ 安防报警           |
|   | 主机配置                               |                  |
|   | 下载云端数据                             | 上传设备配置           |
|   | 修改设备地址                             | 设置窗帘通道           |
|   | 主机端口配置                             | 更换房屋设备           |
|   |                                    |                  |

用户操作界面如下:

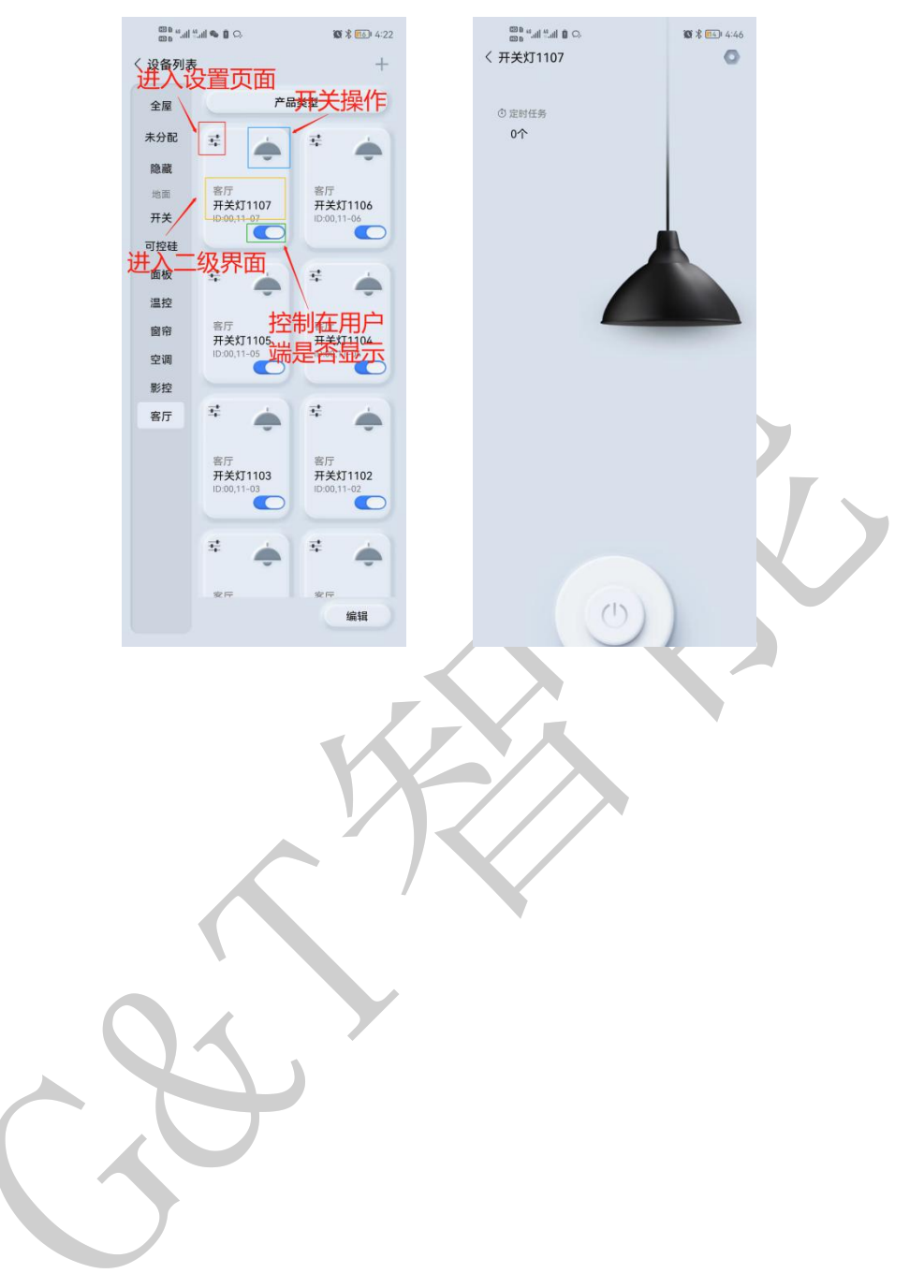

#### 五、注意事项

- 必须使用标准 DC12/24V 电源供电
- 功率负载不能超出使用范围
- 禁止在潮湿环境中使用
- 禁止灼烧,远离热源,远离易燃易爆物品
- 禁止私自拆卸、改动及修理本产品
- 禁止带电接线,本产品通电时禁止用导体或其他工具敲开外壳
- 禁止非专业人士调试、维护本产品

#### 六、关于本说明书

本说明书的用途在于帮助您正确地安装与使用产品,并不代表本产品软硬件 配置的任何说明。有关产品的配置与调试情况,请查阅与本产品相关合约(若有), 或咨询向您出售产品的经销商。本手册中的图片仅供参考,如有个别图片与产品 实物不符,请以产品实物为准。

#### 七、间接损害免责申明

尽管本公司已预先通告可能发生的损害,但是本公司或与产品(包括硬件和 软件)的设计、生产及递送相关的任何个人,对第三方由于使用不当或无法使用 本产品所造成的任何损害(包括商业利润损失、业务中断损失、商业信息的损失 或其他财务损失)不承担法律责任。

同时,再次提醒各位,请严格按照本说明书进行产品安装,如因个人问题导 致产品损坏或由此造成人身和财产的伤害,本公司概不负责。

11